## **Registering a Team with USFF**

At <u>www.futsal.com</u>, click on REGISTRATION in the upper right corner of the page. The result looks like this:

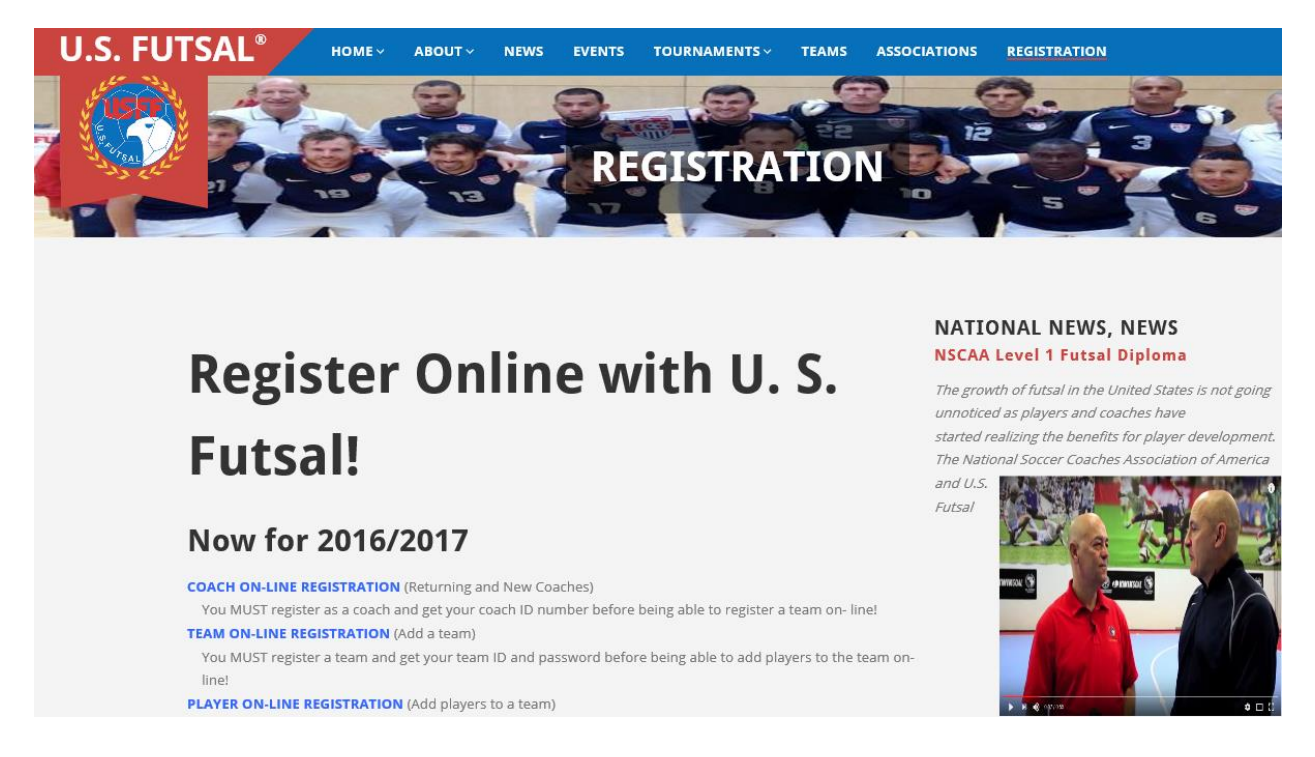

STEP 1. Register as a Coach: Click on "COACH ON-LINE REGISTRATION". You will see a page that looks like this:

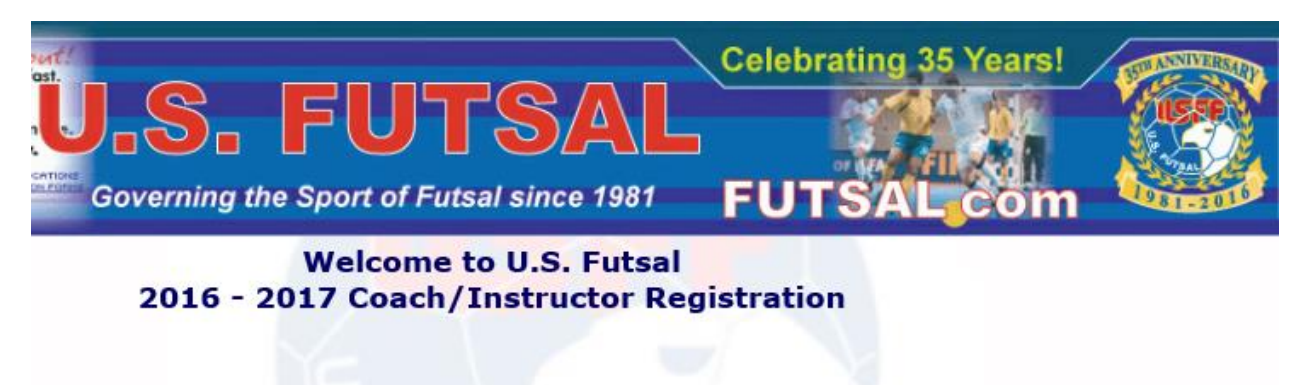

STEP 2. Add a Team Name: Click on "TEAM ON-LINE REGISTRATION". You will see a page that looks like this:

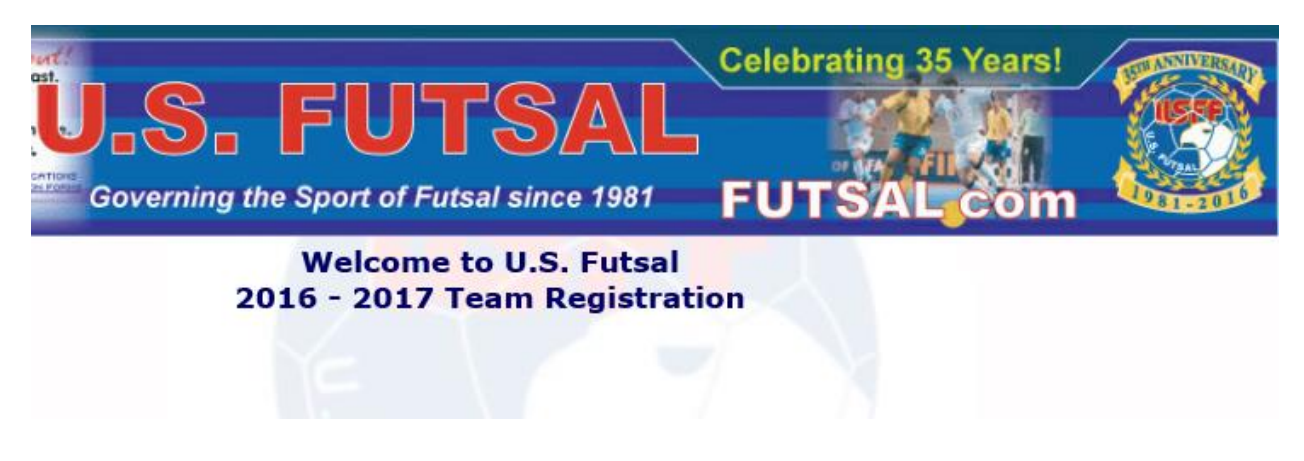

STEP 3. Add players to your team: Click on "PLAYER ON-LINE REGISTRATION", if not automatically transferred there following Step 2. You will see page(s) that look like these:

| Celebrating 35 Years!                                                                                                    |
|----------------------------------------------------------------------------------------------------|
|                                                                                                    |
|                                                                                                    |
| Coverning the sport of Futsal since 1981                                                                                                    |
| YOUTH, ADULT & PROFESSIONAL LEAGUES FUTSAL COM                                                                                                    |
| **************************************                                                                                                    |
| 2016 - 2017 Database Management                                                                                                    |
|                                                                                                    |
| Notes:                                                                                                    |
| For printing passes, use ONLY Internet Explorer Version 8.0 or a newer version.                                                                                                    |
| <ul> <li>Please enter your ID and password. Both IDs and Passwords are case sensitive. Please type them exactly as they appear, in ALL CAPITAL LETTERS. Make sure there are no spaces before or after the ID and Password.</li> </ul> |
| <ul> <li>If you have pop-up software running, you may need to deactivate it and/or allow pop-ups from the site www.youthleaguesusa.com.</li> </ul>                                                                                    |
| <ul> <li>If you need to email registrants from the 2016 system, click here: <u>https://www.youthleaguesusa.com/usfutsal/2016/Database.htm</u></li> </ul>                                                                              |
|                                                                                                    |
| U.S. Futsal System Status Messages:                                                                                                    |
| The 2016 - 2017 Database Management System is currently in LIVE MODE.                                                                                                    |
|                                                                                                    |
| Enter your USER-ID and PASSWORD:                                                                                                    |
|                                                                                                    |
| USER-ID:                                                                                                    |
| PASSWORD                                                                                                    |
| FASSWORD.                                                                                                    |
| SUBMIT INFORMATION                                                                                                    |
| SOURCE IN SUBALIAN                                                                                                    |
|                                                                                                    |

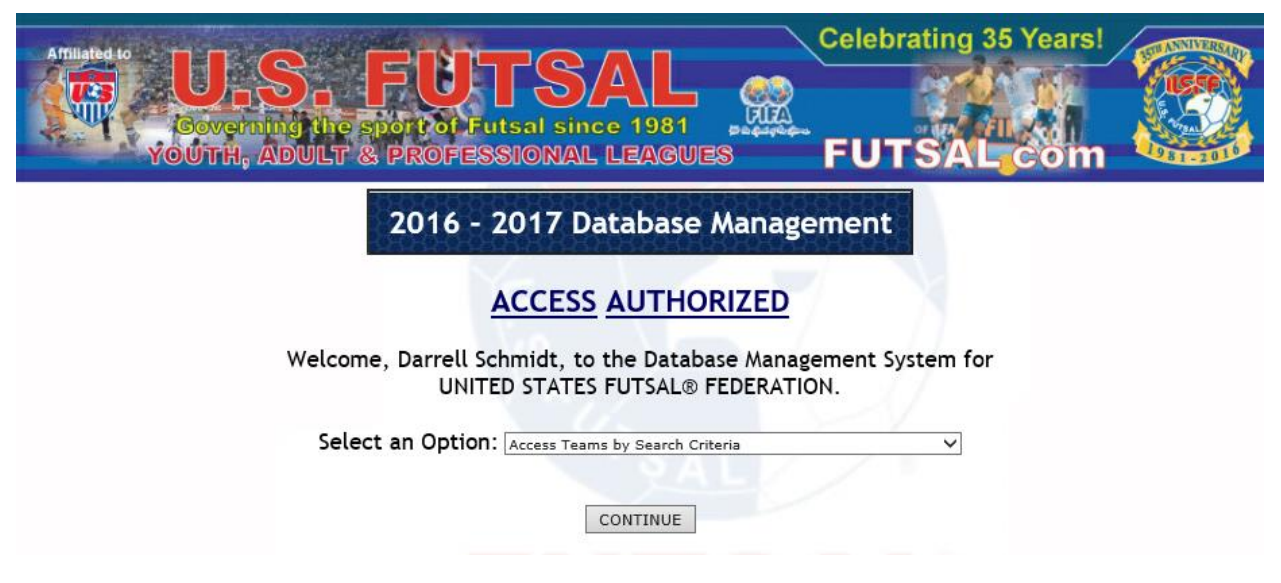

The first page above requires entering your System ID and System Password created for you during Team registration. Enter ID and Password and click on Submit Information.

On the second page above, select "Add Players, Manage Team Information, and Make Payment" and click on Continue.

On the next page, click on **Players** on the left side of the page and then **Add New Player** using links that look like the following:

| Team Main Page |                 |
|----------------|-----------------|
| Data Type:     |                 |
| CHOOSE         |                 |
| Team           |                 |
| Players        |                 |
| Coaches        |                 |
| Team Contacts  |                 |
|                |                 |
|                |                 |
|                |                 |
|                | SELECT Last Nar |
|                |                 |
|                |                 |
|                |                 |

ADD NEW PLAYER

STEP 4. Be especially careful in entering player names and birth dates because they are used to create player IDs. Once created, player IDs cannot be edited.

STEP 5. After adding all players to your team, you must upload pictures of your players using the following link:

## UPLOAD TEAM PHOTOS

*NOTE:* The registration system details what the technical requirements are for the pictures. Additionally, prepare **square** pictures for uploading, otherwise, your pictures will be distorted.

STEP 6. After adding all players and uploading all individual player pictures, you are finished with the team/player registration process.